# Flujos de Trabajo con Bases de Datos

EDICIÓN ESTUDIANTE

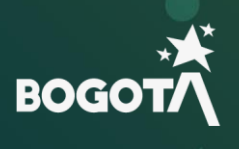

()

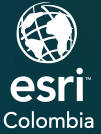

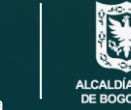

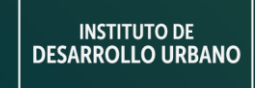

# **Ejercicio 1**

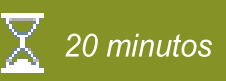

### Flujos de Trabajo con Bases de Datos

Existen muchos enfoques diferentes para editar datos en una Geodatabase multiusuario, es importante planificar de antemano cómo va a editar la información, y el flujo de trabajo para cada capa, la edición versionada es un flujo de edición que permite aislar las ediciones al rastrear los cambios que ha realizado y le permite decidir cuándo sus cambios deberían estar disponibles para otros.

En este ejercicio, realizará las siguientes tareas:

- Creará una versión y la editará.
- Realizará reconciliación y posteo.

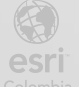

### Paso 1: Creación de una versión

a. Busque en su navegador ArcGIS Pro y ábralo.

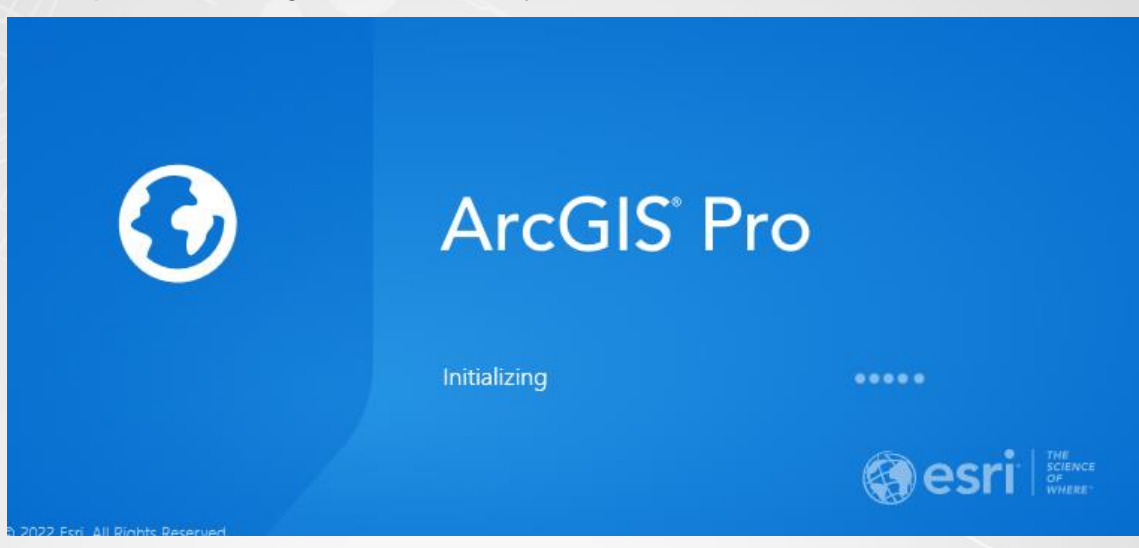

b. Cree una plantilla de Map (Mapa) como se muestra en la siguiente imagen:

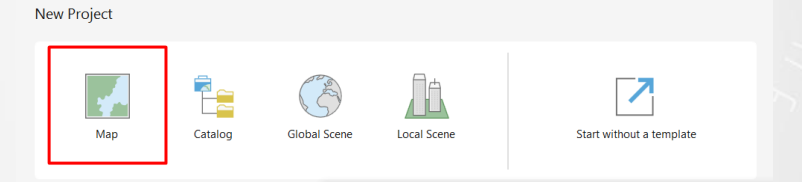

- c. Para la creación de su proyecto, diligencie la ventana emergente con la siguiente información:
  - Name (Nombre): Flujos de trabajo con Base de Datos.
  - Location (Localización): Ubicación de preferencia en su equipo de escritorio.
  - De clic en OK.

| Create a New Project                     | ×         |
|------------------------------------------|-----------|
| Name Flujos de trabajo con Base de Datos |           |
| Location C:\EsriTraining\IDU             | <u></u>   |
| Create a new folder for this project     |           |
|                                          | OK Cancel |

A continuación, realizara una conexión para un usuario editor de datos, tenga en cuenta que previamente el administrador de base de datos debió crear la Geodatabase corporativa, asignar un usuario propietario de los datos, agregar la información y configurar los privilegios

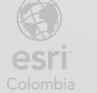

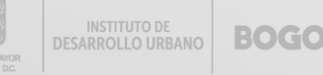

para que pueda ver la información.

d. Desde el Catalog (Catalogo) de clic derecho sobre la carpeta Databases (Base de datos), y seleccione la opción New Database Connection (Conectar a una nueva base de datos).

| Catalog                                                                                                    | ~ 4 ×  |
|----------------------------------------------------------------------------------------------------|--------|
| Project Portal Favorites                                                                                                    | ≡      |
| Search F Add Database                                                                                                    | •      |
| Maps Maps New File <u>G</u> eodatabase                                                                                                    |        |
| <ul> <li>Toolbox</li> <li>Databas</li> <li>New Mobile Geodatabase</li> </ul>                                                                                 |        |
| New Database Connection                                                                                                    |        |
| $ \bigcirc \qquad \bigcirc \qquad \bigcirc \qquad \bigcirc \qquad \bigcirc \qquad \bigcirc \qquad \bigcirc \qquad \bigcirc \qquad \bigcirc \qquad \bigcirc $ |        |
| 🕨 🖸 post <u>í</u> 📄 <u>P</u> aste                                                                                                    | Ctrl+V |
| 🖻 모 sde@ 🔁 Refresh                                                                                                    | F5     |
| 🖻 🔯 Styles                                                                                                    |        |
| ▷ 📊 Folders                                                                                                    |        |
| ▷ 🛜 Locators                                                                                                    |        |

- e. Diligencie la nueva ventana con los siguientes parámetros de conexión:
  - Database Platform (Plataforma de base de datos): *Motor de base de datos* • (PostgresSQL).
  - Instance (Instalación): localhost. •
  - Authentication type (Tipo de autenticación): Database authentication.

Después OK.

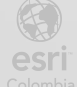

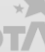

| Database Connection  | 1                  |          |                  | ×      |
|----------------------|--------------------|----------|------------------|--------|
| Database Platform:   |                    | PostgreS | SQL              | ~      |
| Instance:            |                    | PS04C    | CC01             |        |
| Authentication Type: |                    | Database | e authentication | ~      |
|                      | User Name:         |          | editor_idu       |        |
|                      | Password:          |          | *****            |        |
|                      | Save User/Password |          |                  |        |
| Database:            |                    | entrer   | namiento         | ~      |
|                      |                    |          |                  |        |
|                      |                    |          | ОК               | Cancel |

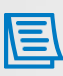

Tenga en cuenta que, para este escenario, el Administrador de ArcGIS del IDU, le debe suministrar un usuario editor de datos, con el fin que revise el flujo de trabajo de edición.

f. Al realizar la conexión de la base de datos, renombre la conexión (nombre de usuario @ nombre de la base datos → <u>editor@idu.sde</u>).

🚽 editor\_idu@idu.sde

 g. Refresque la conexión y expándala para visualizar los datos sobre los cuales tiene acceso.

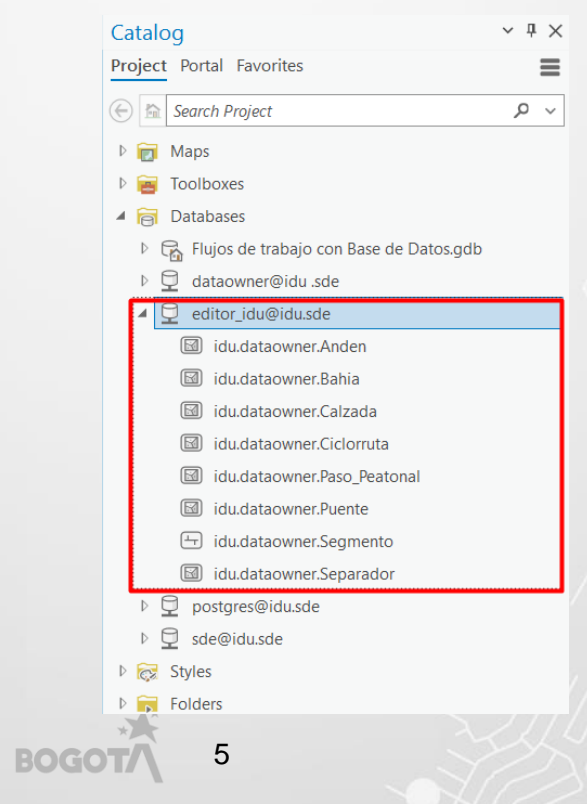

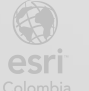

h. Agregue al mapa la capa idu.dataowner.Calzada.

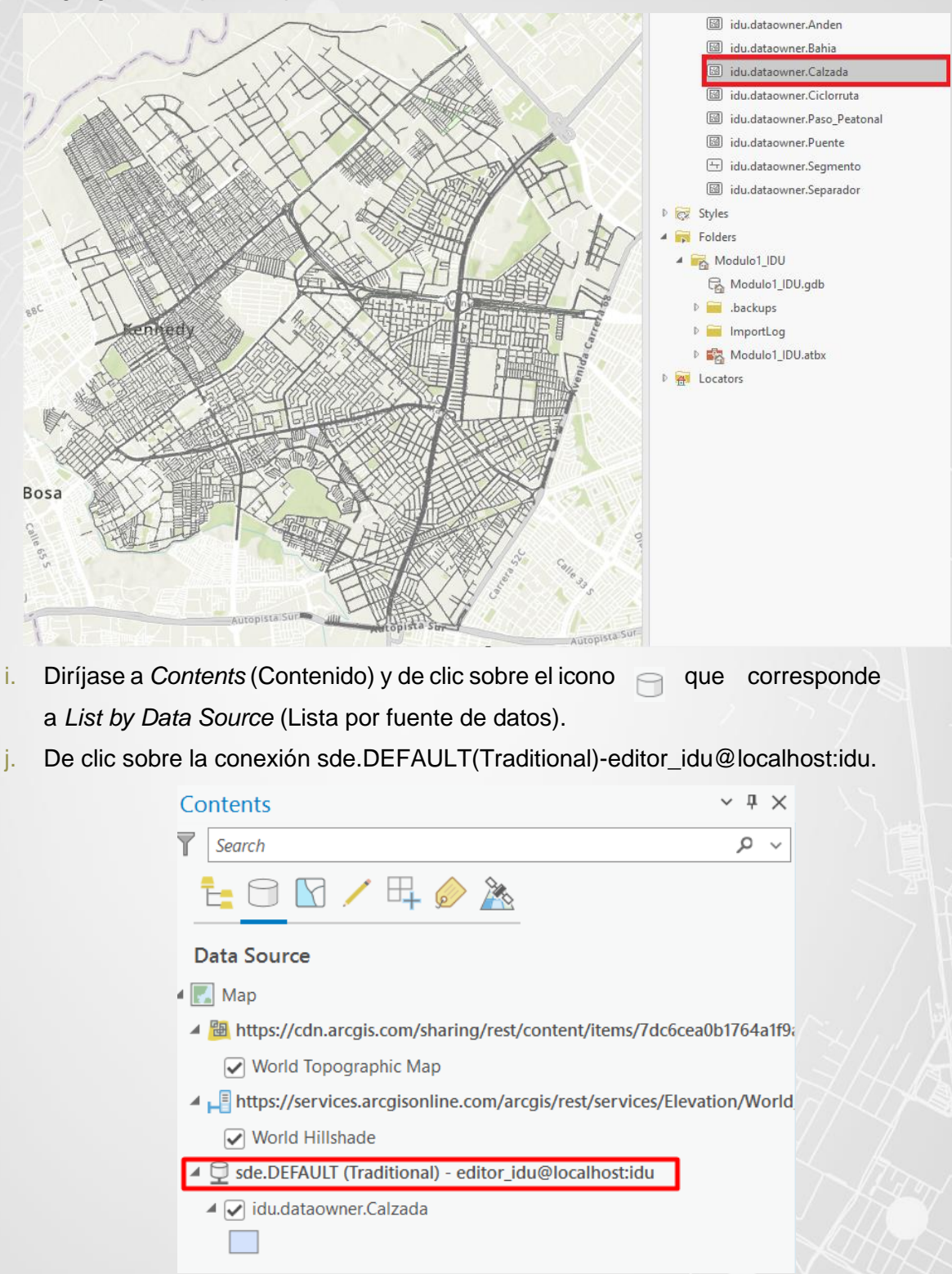

 k. Una vez este sobre la conexión, observe que se activa la cinta de versioning (Versionado).

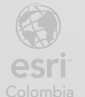

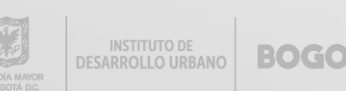

| 😫 🖻 💼 🤄      | ج د و              | ~ ~            |           |      |                     |                    |                       |                     |        |          |
|--------------|--------------------|----------------|-----------|------|---------------------|--------------------|-----------------------|---------------------|--------|----------|
| Project I    | Мар                | Insert         | Analysi   | s    | View                | Edit               | Imagery               | Share               | Ver    | rsioning |
|              | F                  | *              | 1 B       |      |                     |                    | <b>-</b>              |                     |        |          |
| Save Discard | Manage<br>Versions | New<br>Version | Reconcile | Post | Conflict<br>Manager | Version<br>Changes | Historical<br>Moments | Change R<br>Version | efresh |          |
| Manage Edits |                    |                | Versioni  | ng   |                     |                    | Archiving             | Map Vi              | ew     |          |

 De clic sobe la cinta de Versioning (Versionado) y posteriormente sobre el icono de New Version (Nueva Versión).

| 8 🗟 🗟        | <b>• • •</b> •     | $\sim$         |           |      |                     |                    |                       |                   | Flu     | jos de trabajo | con Base de Datos |  |
|--------------|--------------------|----------------|-----------|------|---------------------|--------------------|-----------------------|-------------------|---------|----------------|-------------------|--|
| Project      | Map I              | Insert         | Analysi   | s    | View                | Edit               | Imagery               | Share             | Crim    | e Analysis     | Versioning        |  |
| R İ          | P                  | *              | 1         | t    | B                   |                    |                       |                   |         |                |                   |  |
| Save Discard | Manage<br>Versions | New<br>Version | Reconcile | Post | Conflict<br>Manager | Version<br>Changes | Historical<br>Moments | Change<br>Version | Refresh |                |                   |  |
| Manage Edits |                    |                | Versionir | ng   |                     | ы                  | Archiving             | Map               | View    |                |                   |  |

m. Observe como se activa una nueva ventana, modifique los siguientes campos:

- Name (Nombre): *Edición.*
- Description (Descripción): Versión de edición.
- Access Permission (Acceso permitido): *Public (Publico)*.

Active la casilla *Change to this new version* (Cambiar a esta nueva versión). Clic en OK.

**Privado:** solo el propietario o el administrador de la geodatabase puede visualizar la versión y modificar los datos versionados o la versión en sí.

E

**Protegido:** cualquier usuario puede ver la versión, pero solo el propietario o el administrador de la geodatabase puede editar los datasets de la versión o la versión en sí. **Público:** cualquier usuario puede ver la versión. Cualquier usuario al que se han otorgado permisos de lectura/escritura (actualizar, insertar y eliminar) en los datasets pueden modificar datasets en la versión.

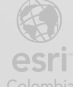

| Parent Version sde.DEFAULT |  |  |
|----------------------------|--|--|
| Name                       |  |  |
| Edicion                    |  |  |
| Description                |  |  |
| Versión de edición         |  |  |
|                            |  |  |
|                            |  |  |
|                            |  |  |
| Access Permission          |  |  |
| Private                    |  |  |
| O Protected                |  |  |
|                            |  |  |

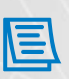

Al dejar habilitado la opción de *change to this new versión*, inmediatamente la conexión cambia a la versión creada.

 n. De clic derecho sobre la conexión en el panel de contenidos y seleccione la opción de *Manage Versions* (Administrar versiones), para verificar la versión creada.

| Contents             |                                | ~ † ×                   |  |  |  |  |  |
|----------------------|--------------------------------|-------------------------|--|--|--|--|--|
| Search               |                                | ~ م                     |  |  |  |  |  |
| 1                    | / 🕂 🧼 🦄                        |                         |  |  |  |  |  |
| Data Source          |                                |                         |  |  |  |  |  |
| 🔣 Мар                |                                |                         |  |  |  |  |  |
| 4 🔠 https://cdn.arcg | is.com/sharing/rest/content/it | ems/7dc6cea0b1764a1f9   |  |  |  |  |  |
| World Topogr         | aphic Map                      |                         |  |  |  |  |  |
| ▲ 📲 https://services | arcgisonline.com/arcgis/rest/s | ervices/Elevation/World |  |  |  |  |  |
| ✓ World Hillsha      | de                             |                         |  |  |  |  |  |
| editor_idu.Edici     | Change Version                 | ocalhost:idu            |  |  |  |  |  |
| 🔺 🖌 idu.dataowne     | 音 Change To Default            |                         |  |  |  |  |  |
|                      | Normal Moment                  |                         |  |  |  |  |  |
|                      | 🚱 Manage Versions              |                         |  |  |  |  |  |
|                      | Refre: Manage Versions         |                         |  |  |  |  |  |
|                      | Ex Remc Manage the data        | a source versions.      |  |  |  |  |  |

 Se abrirá una nueva tabla de Versions (Versiones), donde podrá observar las versiones a las que tiene acceso. Obsérvela y ciérrela.

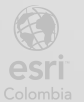

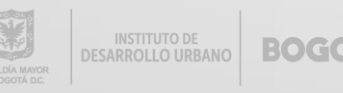

|                                                   | 4 | Мар     | 鹶 Versio   | 🏕 Versions: editor_idu@localhost:idu 🗙 |                           |           |  |  |  |  |  |  |
|---------------------------------------------------|---|---------|------------|----------------------------------------|---------------------------|-----------|--|--|--|--|--|--|
| 2 of 2 versions listed at 12/10/2022 10:38:13 a.m |   |         |            |                                        |                           |           |  |  |  |  |  |  |
|                                                   | ⊿ | Name    | Owner      | Parent                                 | Description               | Access    |  |  |  |  |  |  |
|                                                   |   | DEFAULT | sde        |                                        | Instance default version. | Protected |  |  |  |  |  |  |
|                                                   |   | Edicion | editor_idu | DEFAULT                                |                           | Private   |  |  |  |  |  |  |

p. Diríjase a la cinta de *Edit* (Editar), seleccione *Create* (Crear) para comenzar las ediciones.

| 🖹 🖻 🗟 5 🗸 (                          | → • ⊽     |                                          |                    |      |          |               |        |             |            |                                |
|--------------------------------------|-----------|------------------------------------------|--------------------|------|----------|---------------|--------|-------------|------------|--------------------------------|
| Project Map                          | Insert    | Analysis                                 | View               | Edit | Imag     | ery           | Share  | 1           | /ersioning |                                |
| Paste Cut<br>Paste Copy<br>Copy Path | Save Disc | IV IV IV IV IV IV IV IV IV IV IV IV IV I | pology<br>nspector | •    | Snapping | <b>Create</b> | Vodify | X<br>Delete | Select     | Attributes<br>Clear<br>Coom To |
| Clipboard                            |           | Manage Edits                             |                    | N    | Snapping | Fe            | atures | ٦           | Selectio   | n 🖬                            |

 q. Se habilitará un panel al costado derecho de su interfaz donde podrá observar la herramienta Create Features (Crear funciones).

| Create Features         | ? ∽ ∓ × |
|-------------------------|---------|
| <b>Search</b>           | ه م     |
| Templates Favorites     |         |
| ✓ idu.dataowner.Calzada |         |
| idu.dataowner.Calzada   |         |
|                         |         |

r. De clic sobre la capa *idu.dataowner.Calzada* en la cual realizara la edición, en seguida se activan las herramientas de construcción para esto seleccione el icono i que corresponde al polígono.

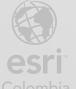

| Create Features                      | ? ~ Ŧ × |
|--------------------------------------|---------|
| Y Search                             | 🗊 ֊ کر  |
| Templates Favorites                  |         |
| ✓ idu.dataowner.Calzada              |         |
| 🔲 idu.dataowner.Calzada 🐼 🛱 🔨 🔘 🔲    | →<br>[] |
| Polygon<br>Create a polygon feature. |         |

 s. Realice una edición de una calzada y guarde los cambios con el botón save (Guardar) ubicado en la cinta de edición y posteriormente confirme las ediciones en la ventana emergente.

| Project Map Insert Analysis View                          | Edit Imagery Share Versioning                                                                                                    |
|-----------------------------------------------------------|----------------------------------------------------------------------------------------------------|
| Save Copy<br>Paste Copy Path Copy Path                    | Image: Snapping view       Image: Snapping view       Image: Snapping view <t< td=""></t<> |
| Clipboard Manage Edits                                    | Snapping Features Selection S                                                                                                    |
| Contents v P ×                                            | 🛃 Map 🗙                                                                                                    |
| Search P ~                                                |                                                                                                    |
| te 🖸 🖸 🖊 🕂 🧼 🏂                                            |                                                                                                    |
| Data Source                                               |                                                                                                    |
| 🔺 🂽 Map                                                   | Calle                                                                                                    |
| Https://cdn.arcgis.com/sharing/rest/content/items/        | a<br>v                                                                                                    |
| ✓ World Topographic Map                                   |                                                                                                    |
| ▲ 📲 https://services.arcgisonline.com/arcgis/rest/service |                                                                                                    |
| World Hillshade                                           |                                                                                                    |
| ▲                                                         |                                                                                                    |
| ✓ Idu.dataowner.Calzada                                   |                                                                                                    |
|                                                           | eqP                                                                                                    |
|                                                           | Carrera BSA                                                                                                    |

t. Regrese a la cinta de *versioning* (Versionamiento) y de clic sobre el botón de *Reconcile* (Reconciliar).

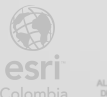

| Image: Second second second |                                              |                                 |               |                           |                     |  |  |  |  |  |  |
|----------------------------------------------------------------------------------------------------|----------------------------------------------|---------------------------------|---------------|---------------------------|---------------------|--|--|--|--|--|--|
| Project Map                                                                                                    | Insert Analy                                 | sis View Ec                     | dit Imagery   | Share Crime               | Analysis Versioning |  |  |  |  |  |  |
|                                                                                                    |                                              | tê 61 d                         |               |                           |                     |  |  |  |  |  |  |
| Save Discard Mana<br>Versio                                                                                                    | ge New <mark>Reconcile</mark><br>ons Version | Post Conflict Ve<br>Manager Cha | anges Moments | Change Refresh<br>Version |                     |  |  |  |  |  |  |
| Manage Edits                                                                                                    | Version                                      | ing                             | Archiving     | Map View                  |                     |  |  |  |  |  |  |

- Aparece un cuadro de dialogo, diligéncielo de la siguiente manera y de clic en Ok.
  - Define conflicts (Definir conflicto): By object (Desde el objeto).
  - Resolve conflicts (Resolver conflicto): In favor of the edit version (En favor de la version editada).

| Reconcile                                                                                                    | ×        |
|----------------------------------------------------------------------------------------------------|----------|
| Merge changes from the target version into the edit version<br>for all modified datasets, feature classes and tables betwee<br>the two. | on<br>en |
| Target Version                                                                                                    |          |
| sde.DEFAULT                                                                                                    | •        |
| Define conflicts ()                                                                                                    |          |
| By object (row)                                                                                                    |          |
| Resolve conflicts ()                                                                                                    |          |
| In favor of the edit version                                                                                                    |          |
| $\bigcirc$ In favor of the target version                                                                                               |          |
|                                                                                                    |          |
| OK Cancel                                                                                                    |          |

Hay dos formas de definir un conflicto:

- Por objeto (fila): se detectará un conflicto si el mismo ObjectID se ha editado de forma diferente en cada versión, independientemente de la columna que se haya actualizado. Si el mismo registro se modificó de dos maneras diferentes, independientemente de la columna que se actualizó, esto estará en conflicto.
- Por atributo (columna): se detectará un conflicto solo si el mismo ObjectID
   Y la misma columna se han editado de manera diferente en cada versión.

Si la versión principal actualizó la geometría de una característica y la versión secundaria actualizó el atributo Nombre, esto no estaría en conflicto. Definir conflictos por atributo

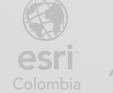

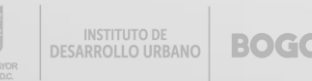

probablemente generará menos conflictos que elegir definirlos por objeto.

v. Diríjase a la cinta de *versioning* (Versionamiento) y de clic sobre el botón de *Post* (Posteo).

| 171          | · ·                            |                |                     |                    |                       |                      |                      |                  |
|--------------|--------------------------------|----------------|---------------------|--------------------|-----------------------|----------------------|----------------------|------------------|
| 😫 🗟 👼 🤄      | ) · ぐ · ⊽                      |                |                     |                    |                       |                      | Flujos de trabajo co | on Base de Datos |
| Project I    | Map Insert                     | Analysis       | View                | Edit               | Imagery               | Share                | Crime Analysis       | Versioning       |
| 🛃 🗋          |                                | J t            |                     |                    |                       |                      |                      |                  |
| Save Discard | Manage New<br>Versions Version | Reconcile Post | Conflict<br>Manager | Version<br>Changes | Historical<br>Moments | Change Re<br>Version | efresh               |                  |
| Manage Edits |                                | Versioning     |                     | N                  | Archiving             | Map Vi               | ew                   |                  |

Aparece el siguiente error:

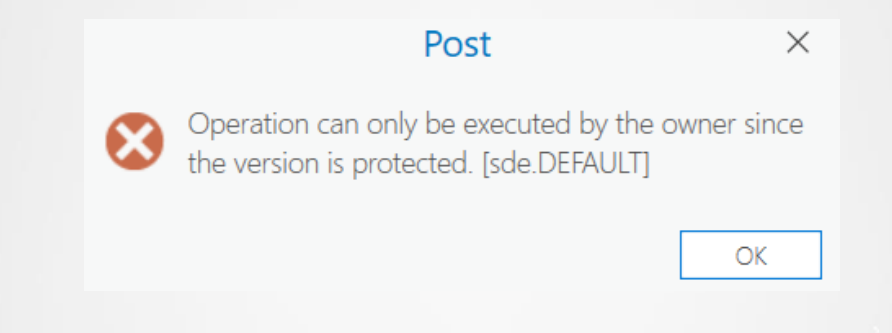

#### 1. ¿Por qué cree que se produjo el error?

La versión DEFAULT es protegida lo que indica que solo el dueño del repositorio puede editarla, el usuario sde puede hacer el posteo.

El siguiente paso ejecutará de nuevo el ciclo de edición con un posteo exitoso.

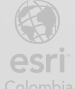

# Paso 2: Reconciliación y posteo

- a. Abra el proyecto de ArcGIS Pro creado en el paso anterior.
- b. De clic sobre el botón de Manage versión (Administrar Versiones), en la cinta de versioning (Versionamiento).

| 😫 🗟 🗟        | 5 • ¢ •            | $\overline{}$  |           |      |                     |                    |                       |                   | Flujos de trabajo co | n Base de Datos |
|--------------|--------------------|----------------|-----------|------|---------------------|--------------------|-----------------------|-------------------|----------------------|-----------------|
| Project      | Map I              | nsert          | Analysi   | S    | View                | Edit               | Imagery               | Share             | Crime Analysis       | Versioning      |
| <b>R</b>     | P                  | *              | 1<br>B    | t₽   |                     |                    |                       |                   |                      |                 |
| Save Discard | Manage<br>Versions | New<br>Version | Reconcile | Post | Conflict<br>Manager | Version<br>Changes | Historical<br>Moments | Change<br>Version | Refresh              |                 |
| Manage Edits |                    |                | Versioni  | ng   |                     | ы                  | Archiving             | Map               | View                 |                 |

c. Seleccione la versión *Edición* creada, de clic y seleccione New (Nueva).

|     | ] M  | ар                | 鹶 Versio     | ons: edito | r_idu@localhost:idu ×     |           |                          |                          | ~ |
|-----|------|-------------------|--------------|------------|---------------------------|-----------|--------------------------|--------------------------|---|
| 2 c | of 2 | versio            | ns listed at | 12/10/202  | 22 11:00:11 a.m           |           |                          |                          |   |
| ⊿   | N    | ame               | Owner        | Parent     | Description               | Access    | Created                  | Modified                 |   |
|     | DE   | FAULT             | sde          |            | Instance default version. | Protected | 12/10/2022 8:59:24 a.m.  | 12/10/2022 8:59:24 a.m.  |   |
|     | Ed   | icion             | editor_idu   | DEFAULT    |                           | Private   | 12/10/2022 10:36:34 a.m. | 12/10/2022 10:45:35 a.m. |   |
|     |      | <b>*</b>          | New          |            |                           |           |                          |                          |   |
|     |      | ×                 | Delete       |            |                           |           |                          |                          |   |
|     |      | 5                 | Restore      |            |                           |           |                          |                          |   |
|     |      | <mark>1</mark> ₿ĵ | Reconcile/F  | Post       |                           |           |                          |                          |   |
|     |      | <b>-</b>          | Save         |            |                           |           |                          |                          |   |
|     |      |                   |              |            |                           |           |                          |                          |   |

- d. Diligencie la fila que se despliega con la siguiente información:
  - Name (Nombre): Edicion Calzada.
  - Parent (Causa): Seleccione *Edicion.*
  - Access (Acceso): Seleccione público

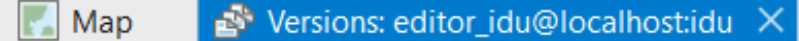

2 of 2 versions listed at 12/10/2022 11:02:16 a.m..

| ⊿ | Name            | Owner      | Parent  | Description               | Access    |
|---|-----------------|------------|---------|---------------------------|-----------|
|   | DEFAULT         | sde        |         | Instance default version. | Protected |
|   | Edicion         | editor_idu | DEFAULT |                           | Private   |
|   | Edicion Calzada | editor_idu | Edicion |                           | Public    |

e. Guarde los cambios seleccionando el botón 🌥 Save (Guardar) y cierre la tabla

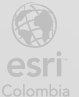

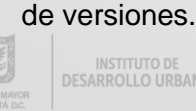

BOG

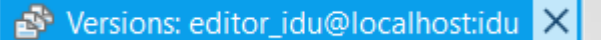

f. Ahora desde Contents (Contenido), asegúrese de cambiar a la versión creada, dando clic derecho sobre la conexión y elija la opción de *Change versión* (Cambiar versión).

| Contents                                  |                         | ~ ‡ ×       | Map X                   |
|-------------------------------------------|-------------------------|-------------|-------------------------|
| <b>Y</b> Search                           |                         | <i>ہ</i> م  | Cane                    |
| <u> </u>                                  |                         |             | 024                     |
| Data Source                               |                         |             | Carrera                 |
| 🔺 💽 Map                                   |                         |             |                         |
| 4 🔠 https://cdn.arcgis.com/sharing/rest/c | ontent/items/7dc6cea    | 0b1764a1f9  | in reragic a            |
| ✓ World Topographic Map                   |                         |             | In Call                 |
| ▲ 📲 https://services.arcgisonline.com/arc | gis/rest/services/Eleva | ation/World | alle of                 |
| ✓ World Hillshade                         |                         |             | ACS 09B                 |
| editor_idu.Edicion (Traditional) - editor | Ga Change Version       |             | enida Carrera o         |
| ▲ 🖌 idu.dataowner.Calzada                 | 🚰 Change To Defa        | Change Ve   | rsion                   |
|                                           | \delta Change Momer     | Change th   | ne data source version. |
|                                           | 🔗 Manage Versior        | IS          | -01                     |
|                                           | Refresh                 |             | Carrera 881             |
|                                           | Ex Remove               |             |                         |
|                                           |                         |             | 886                     |

g. A continuación, aparece el cuadro de dialogo de *change versión* (Cambiar versión), observe su árbol de versiones, asegúrese de seleccionar la *nueva versión (editor\_idu)* y seleccione OK.

| editor_idu@localhost:idu    |                  |     |          |
|-----------------------------|------------------|-----|----------|
| Filter by name:             | Filter by owner: |     | _        |
|                             |                  | ``` | <u>^</u> |
| sde.DEFAULT                 |                  |     |          |
| editor_idu.Edicion (current | t version)       |     |          |
| editor_idu.Edicion Cal      | zada             |     |          |
|                             |                  |     |          |
|                             |                  |     |          |
|                             |                  |     |          |
|                             |                  |     |          |
|                             |                  |     |          |
|                             |                  |     |          |
|                             |                  |     |          |
|                             |                  |     |          |
|                             |                  |     |          |

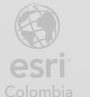

h. Observe como desde el contenido cambia la conexión a la versión nueva

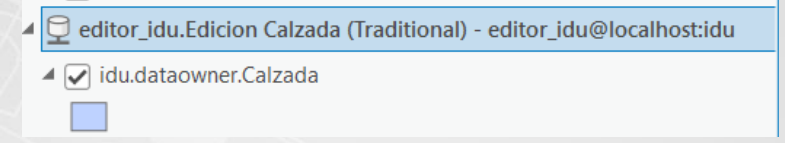

- Realice la edición de los datos, dirigiéndose a la cinta de *edit* (editar) seleccione créate features (Crear funciones), seleccione la capa a editar y después seleccione el icono de polígono (Tal como lo realizó en el paso 1), posteriormente guarde los cambios.
- j. Regrese a la cinta de *versioning* (Versionamiento) y de clic sobre el botón de *reconcile* (Reconciliar).

| Project      | Мар               | Insert             | Analysi   | s View                   | Edit               | Imagery               | Share               | Crime Analysis | Versioning |
|--------------|-------------------|--------------------|-----------|--------------------------|--------------------|-----------------------|---------------------|----------------|------------|
|              | F                 | *                  | 1         |                          |                    |                       |                     |                |            |
| Save Discard | Manage<br>Version | e New<br>s Version | Reconcile | Post Conflict<br>Manager | Version<br>Changes | Historical<br>Moments | Change F<br>Version | Refresh        |            |
| Manage Edits |                   |                    | Versionir | ng                       | N                  | Archiving             | Map \               | /iew           |            |
|              |                   |                    |           |                          |                    |                       |                     |                |            |

 biligencie el dialogo de Reconciliación como se muestra a continuación y de clic en OK.

|             | Reconcile ×                                                                                                    |
|-------------|----------------------------------------------------------------------------------------------------|
|             | Merge changes from the target version into the edit version<br>for all modified datasets, feature classes and tables between<br>the two. |
|             | Target Version                                                                                                    |
|             | editor_idu.Edicion                                                                                                    |
|             | Define conflicts (1)                                                                                                    |
|             | O By attribute (column)                                                                                                    |
|             | By object (row)                                                                                                    |
|             | Resolve conflicts 1                                                                                                    |
|             | In favor of the edit version                                                                                                    |
|             | In favor of the target version                                                                                                    |
|             | OK Cancel                                                                                                    |
| e clic sobr | e el botón de Post (Posteo).<br>BOGOTA 15                                                                                                |

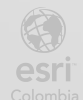

| Project      | Мар                | Insert         | Analysi   | s View    | Edit                          | Imagery               | Share             | Crime Analysis | Versioning |
|--------------|--------------------|----------------|-----------|-----------|-------------------------------|-----------------------|-------------------|----------------|------------|
| Save Discard | Manage<br>Versions | New<br>Version | Reconcile | Post Cont | flict Version<br>ager Changes | Historical<br>Moments | Change<br>Version | Refresh        |            |
| Manage Edits |                    |                | Versionin | ng        | E                             | Archiving             | Map               | View           |            |

#### m. Observe como se mueven los cambios a la versión anterior.

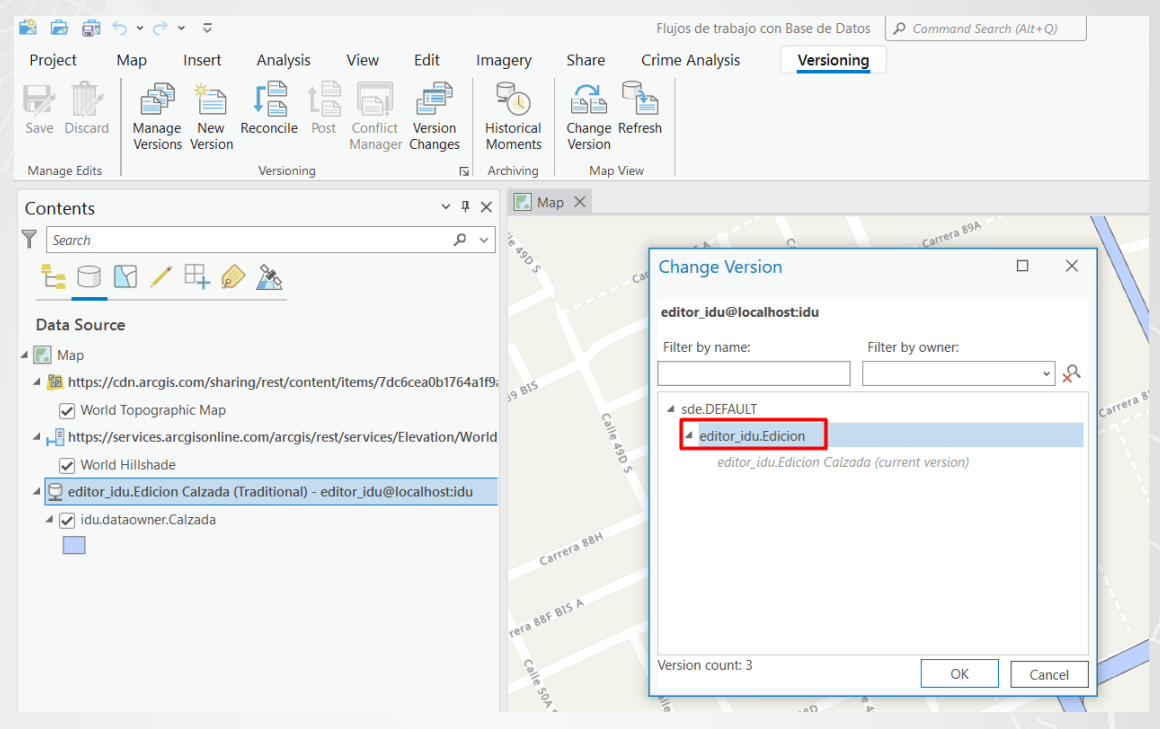

 Al finalizar el posteo, cambie la versión a la versión que llamo Edición y observe los cambios.

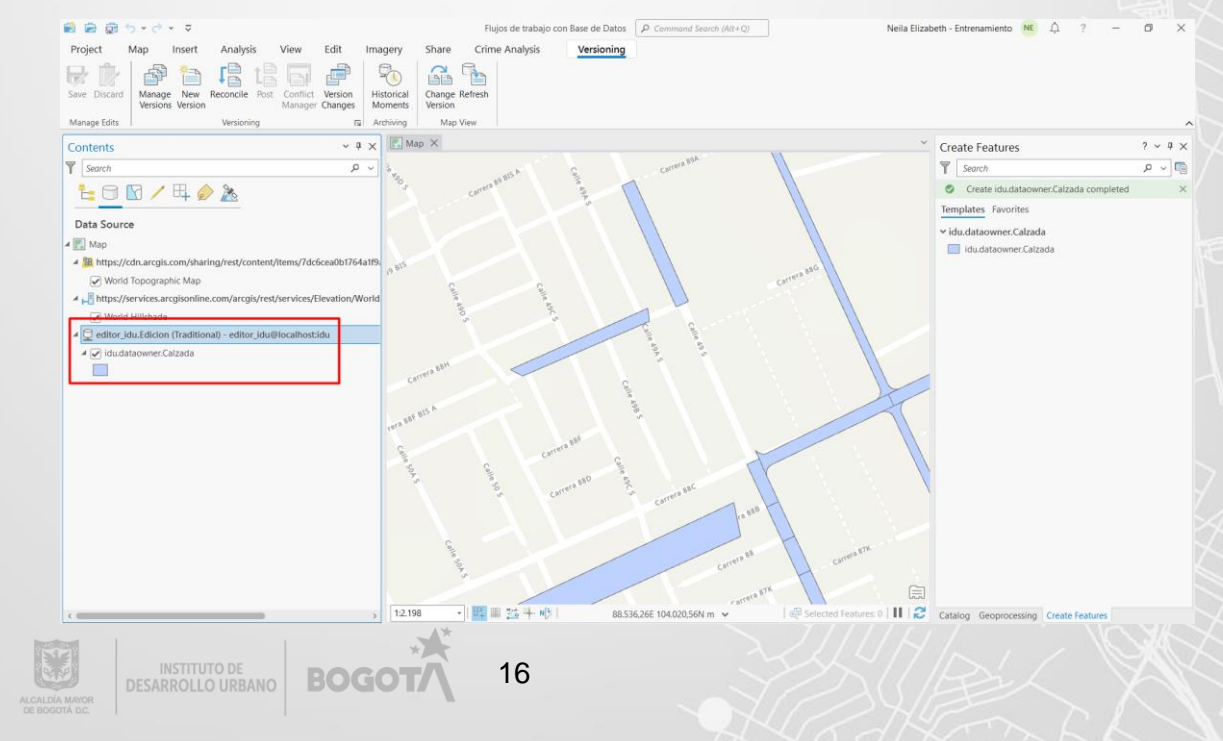

o. Guarde el proyecto y cierre el programa.

#### 2. ¿Por qué en el Segundo escenario pudo realizar el posteo?

Ahora tiene permisos sobre las dos versiones, creo una versión hija que le permitió postear a la versión padre.

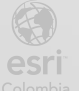

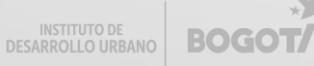

Bogotá I (1) 650 1550 I Cll. 90 # 13 - 40 Copyright © 2022 Esri Colombia. Todos los derechos reservados.

Más información:

En Colombia: <u>entrenamiento@esri.co</u> https://esri.co/entrenamiento/cursos/

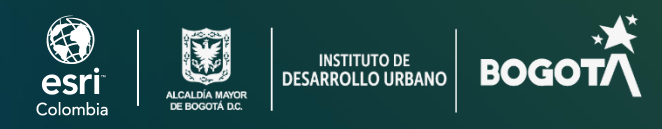

()